aPCI-013-050323

aPCI シリーズ絶縁型パラレル I/O ボード

aPCI-P34

# ソフトウェアマニュアル

## 

## 一目次一

| 1. はじめに                                      | 2        |
|----------------------------------------------|----------|
| 2. 動作環境                                      | 2        |
| 3. ファイル一覧                                    | 3        |
| 4. ドライバ                                      | 4        |
| 4-1. インストール                                  | 4        |
| 4-1-1. Windows2000 へのインストール                  | 4        |
| 4-1-2. WindowsXP へのインストール                    | 8        |
| 4-2. アンインストール                                | 10       |
| 4-2-1. Windows2000 からのアンインストール               | 10       |
| 4-2-2. WindowsXP からのアンインストール                 | 13       |
| 5. 動作チェックソフト                                 | 16       |
| 5-1. 概要                                      | 16       |
| 5-2. 起動画面                                    | 16       |
| $5-3$ , $[7r4\mu]$ $x=2-1$                   | 16       |
| $5 - 4$ , $[ \land \nu \tau ] \lor =$        | 16       |
| 5-5. デバイス情報表示                                | 17       |
| 5 - 6 IRQの設定                                 | 17       |
| 5 - 7 日時表示                                   | 17       |
| 5-8 ポート入出力                                   | 17       |
| 6 サンプルソース                                    | 18       |
| 7 API 什様                                     | 19       |
| 7-1 概要                                       | 19       |
| 7 1. 風女                                      | 19       |
| $7 - 3  \text{API } 17 = 17 \times 10^{-10}$ | 20       |
| 7 - 3 - 1 Anci34Create                       | 20       |
| 7 - 3 - 2 Anci34Close                        | 20       |
| 7 - 3 - 3 Angi34 CotVarsion                  | 22       |
| 7 - 3 - 4 April 34 Get Resource              | 20       |
| 7 - 3 - 5 April 24 Cot Switch Value          | 24<br>97 |
| 7 = 3 = 6 Angi $34$ In Port                  | 21       |
| 7 - 3 - 7 Angi $340$ utPort                  | 20       |
| 7 - 3 - 8 Angi $34$ IrgModo                  | 30       |
| 7 - 3 - 9 Angi $34$ EnableTimor              | 34       |
| 7 - 3 - 1.0 April 4 Disable Timer            | 36       |
| 7 = 2 = 1.1 April 24 Cost Last France        | 97       |
| 7 = 3 = 1.1. Apcio4GetLastError              | 01<br>90 |
| 7 = 4. 足我                                    | 00<br>90 |
| 7 - 4 - 1, $-2 - 1$ , $-2 - 1$ , $-3 - 1$    | 00<br>90 |
| (-4-2.                                       | 38<br>90 |
| (-4-3. 定数                                    | 38<br>90 |
| (-0. メツセーン                                   | 38       |
| ※回りる回V ビロインセルンフレート                           | 39       |
| 以可履腔                                         | 40       |

#### 1. はじめに

本マニュアルは、入力 32 点/出力 32 点 絶縁型パラレル I/O ボード「aPCI-P34」を Windows2000/WindowsXP でご利用いただくためのドライバのインストール手順および添付ソフト ウェアの使用方法などについて記述しています。 ハードウェアに関する詳細は、ハードウェアマニュアルを参照してください。

#### 2. 動作環境

API は、Windows(R) 2000 および Windows(R) XP 上で、最大 16 枚までの aPCI-P34 (以下「デバ イス」)を制御します。

#### 3. ファイル一覧

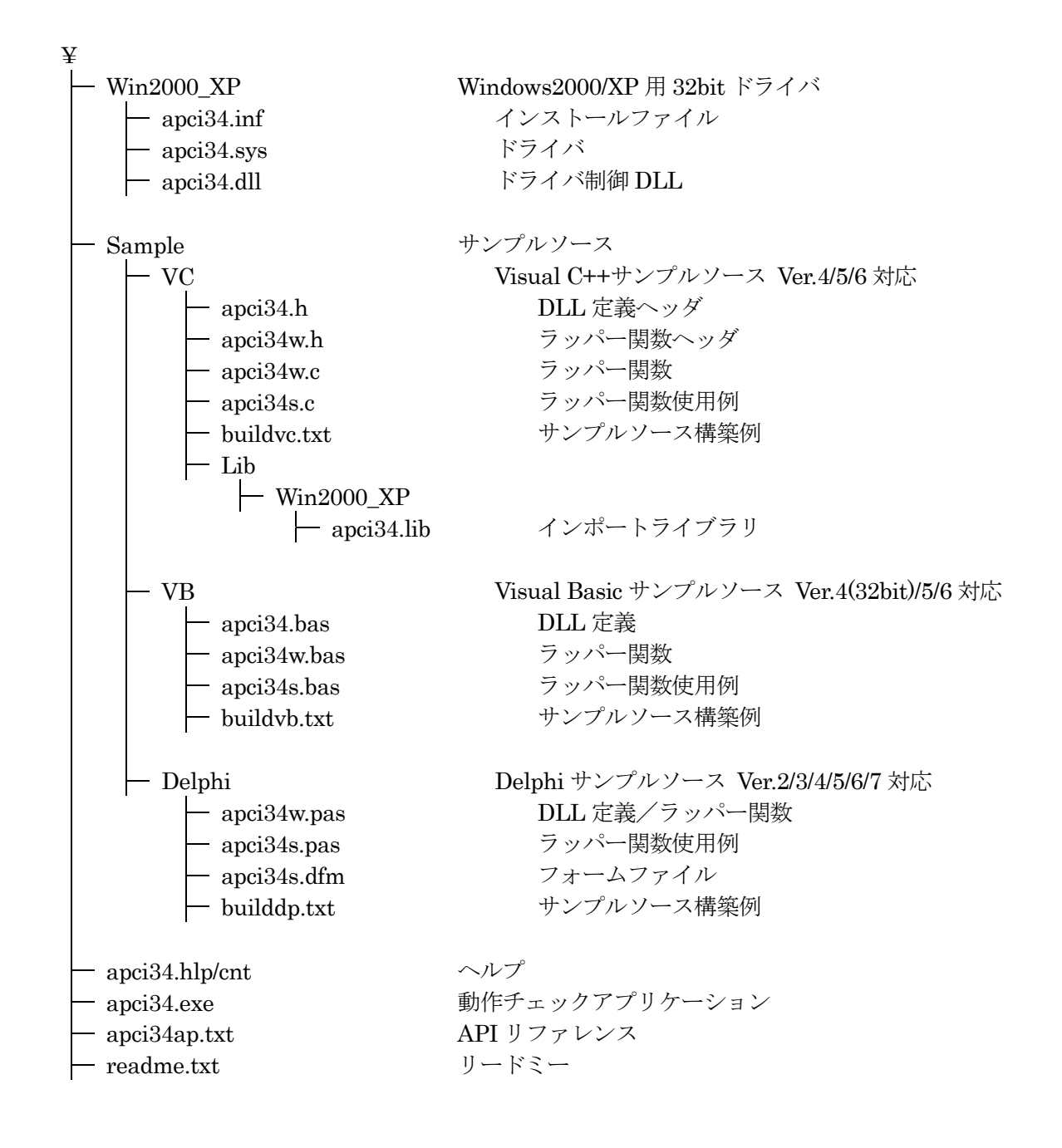

#### 4. ドライバ

#### 4-1. インストール

本製品をご使用になる前に、ソフトウェアの組み込み等の準備が必要です。

ソフトウェアは、サポートソフト (添付サポートディスクまたは弊社ホームページ http://www.adtek.co.jp/ からダウンロード) に収められています。

ここでは、サポートソフトを、フロッピーディスク(以下「サポートディスク」)にコピーして使用する場合について示しています。CD-R等他のメディアをご使用の場合は、適宜読み替えて作業を進めてください。

4-1-1. Windows2000 へのインストール

当ボードは、プラグアンドプレイに対応しておりますので、以下の手順に従って登録(インストール)を 行って下さい。

システムの電源が切れていることを確認し、ボードをスロットに挿入します。

システムの電源を入れ Windows2000 が起動しますと、[新しいハードウェアが見つかりました]とメッ セージが出ます。その後"新しいハードウェアの検出ウィザード"が起動しますので、メッセージに従っ てインストールを行います。

以下の画面が現れましたら、フロッピーディスクをドライブに挿入し、[次へ]ボタンをクリックします。

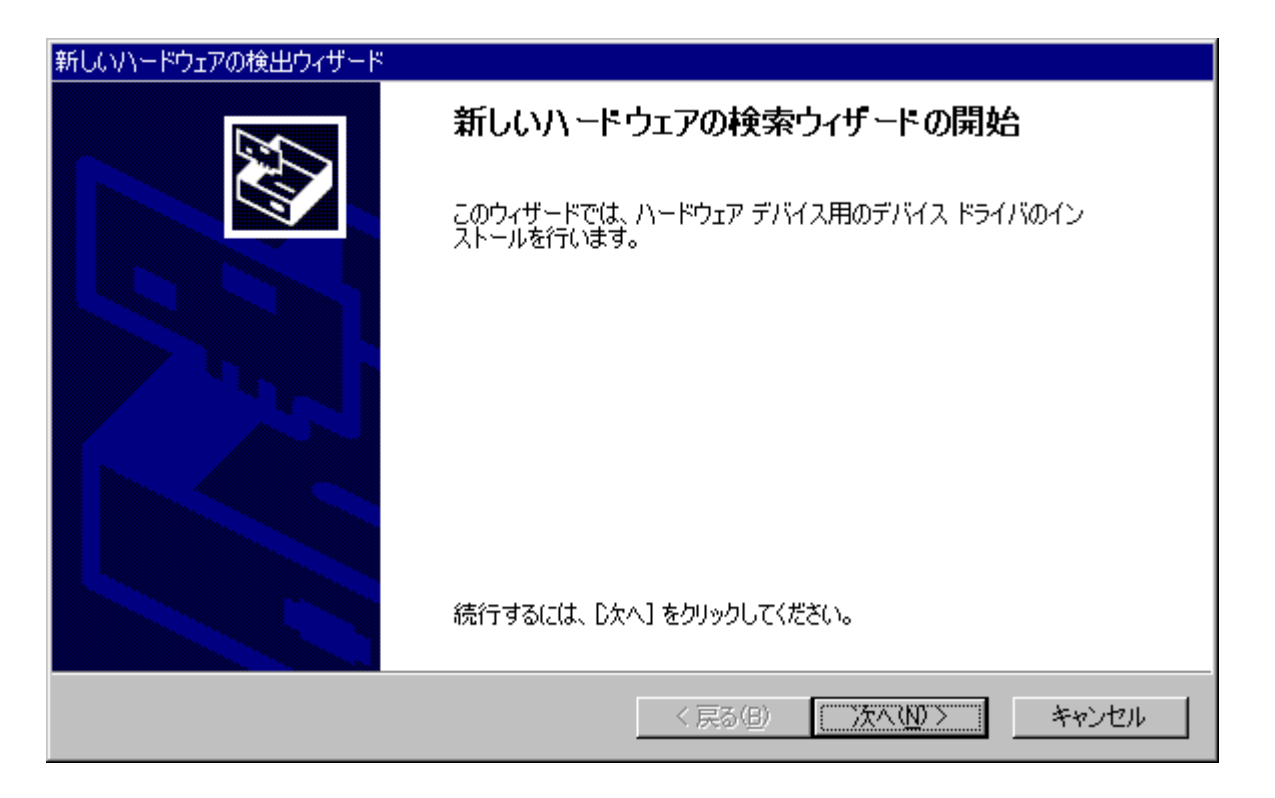

[デバイスに最適なドライバを検索する(推奨)]を選択し、[次へ]ボタンをクリックします。

| 新しいハードウェアの検出ウィザード                                                                                                    |
|----------------------------------------------------------------------------------------------------|
| <b>ハードウェア デバイス ドライバのインストール</b><br>デバイス ドライバは、ハードウェア デバイスがオペレーティング システムで正しく動作するように設定する<br>ソフトウェア プログラムです。             |
| このウィザードは次のデバイスのインストールを完了します:                                                                                         |
| (まかの PCI Bridge デバイス<br>日本                                                                                           |
| デバイスのドライバはハードウェア デバイスを実行するソフトウェア プログラムです。新しいデバイスにはドラ<br>イバが必要です。ドライバ ファイルの場所を指定してインストールを完了するには Dなへ] をクリックしてくだ<br>さい。 |
| 検索方法を選択してください。                                                                                                    |
| ● デバイスに最適なドライバを検索する(推奨)(S)                                                                                           |
| ○ このデバイスの既知のドライバを表示して、その一覧から選択する(D)                                                                                  |
|                                                                                                    |
| < 戻る(B) 次へ(N) > キャンセル                                                                                                |

※ 画面中の「ほかの PCI Bridge デバイス」は「マルチメディア コントローラ」と表示される 場合もあります。(以下の画面でも同様)

[フロッピーディスクドライブ]を選択し、[次へ]ボタンをクリックします。

| 新しいハードウェアの検出ウィザード                                                                                                |
|----------------------------------------------------------------------------------------------------|
| <b>ドライバ ファイルの特定</b><br>ドライバ ファイルをどこで検索しますか?                                                                      |
| 次のハードウェア デバイスのドライバ ファイルの検索:                                                                                      |
| (ほかの PCI Bridge デバイス                                                                                             |
| このコンピュータ上のドライバ データベースおよび指定の検索場所から適切なドライバを検索します。                                                                  |
| 検索を開始するには、 D次へ] をクリックしてください。 フロッピー ディスクまたは CD-ROM ドライブで検索して<br>いる場合は、 フロッピー ディスクまたは CD を挿入してから D次へ] をクリックしてください。 |
| 検索場所のオプション: ▼ フロッピー ディスク ドライブ(D)                                                                                 |
| □ 場所を指定(S)                                                                                                    |
| ☐ Microsoft Windows Update( <u>M</u> )                                                                           |
| < 戻る(B) 次へ(N) > キャンセル                                                                                            |

[次へ]ボタンをクリックします。

| 新しいハードウェアの検出ウィザード                                            |
|--------------------------------------------------------------|
| <b>ドライバ ファイルの検索</b><br>ハードウェア デバイスのドライバ ファイル検索が終了しました。       |
| 次のデバイスのドライバが検索されました:                                         |
| (ほかの PCI Bridge デバイス                                         |
| このデバイスのドライバが見つかりました。このドライバをインストールするには、 D欠へ] をクリックしてくださ<br>い。 |
| a:¥win2000_xp¥apcixx.inf                                     |
|                                                              |
|                                                              |
| < 戻る(B) (次へ(N)) キャンセル                                        |

[完了]ボタンをクリックしてインストールは終了です。

| 新しいハードウェアの検出ウィザード |                                 |
|-------------------|---------------------------------|
|                   | 新しいハードウェア検索ウィサードの完了             |
|                   | aPCI-xxx                        |
|                   | このデバイスに対するソフトウェアのインストールが終了しました。 |
|                   |                                 |
|                   |                                 |
| Zor               | ウィザードを閉じるには [完了] をクリックしてください。   |
|                   |                                 |
|                   | < 戻る(B) (デア) キャンセル              |

ドライバを制御する DLL ファイルは自動的にコピーされませんので、お使いの環境に合わせて、ファイルをコピーしてください。

一般的には「アプリケーションと同じディレクトリ」か、Windows2000 では「%WinDir%¥System32 (例 C:¥Winnt¥System32)」となります。

4-1-2. WindowsXP へのインストール

当ボードは、プラグアンドプレイに対応しておりますので、以下の手順に従って登録(インストール)を 行って下さい。

システムの電源が切れていることを確認し、ボードをスロットに挿入します。

システムの電源を入れ WindowsXP が起動しますと、[新しいハードウェアが見つかりました]とメッセ ージが出ます。その後"新しいハードウェアの検出ウィザード"が起動しますので、メッセージに従って インストールを行います。

以下の画面が現れましたら、フロッピーディスクをドライブに挿入し、[次へ]ボタンをクリックします。

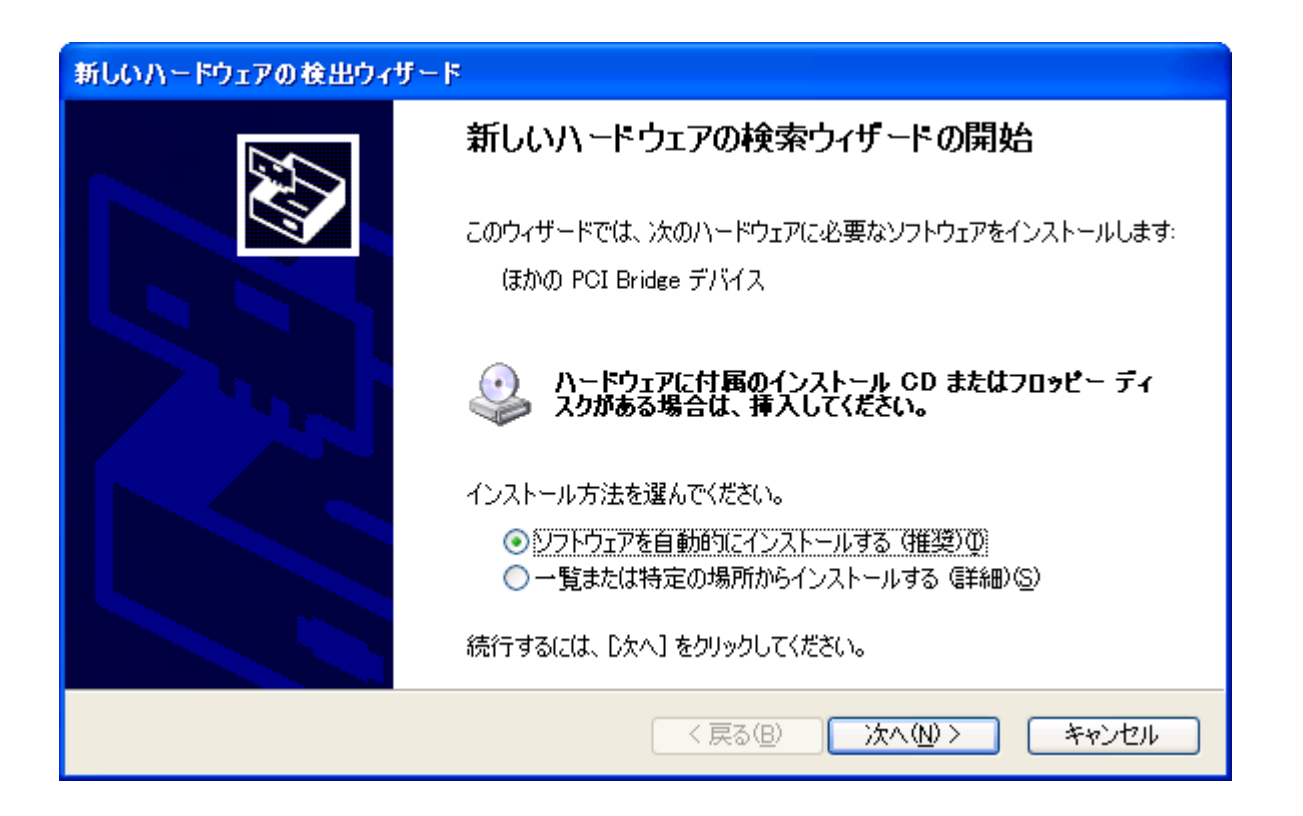

※ 画面中の「ほかの PCI Bridge デバイス」は「マルチメディア コントローラ」と表示される場合 もあります。 [完了]ボタンをクリックしてインストールは終了です。

| 新しいハードウェアの検出ウィザード |                                                                           |  |
|-------------------|---------------------------------------------------------------------------|--|
|                   | 新しいハードウェアの検索ウィザードの完了<br>次のハードウェアのソフトウェアのインストールが完了しました:<br>aPCI-xxx<br>EEP |  |
|                   | < 戻る(B) <b>完了</b> キャンセル                                                   |  |

ドライバを制御する DLL ファイルは自動的にコピーされませんので、お使いの環境に合わせて、ファイルをコピーしてください。

一般的には「アプリケーションと同じディレクトリ」か、WindowsXP では「%WinDir%¥System32 (例 C:¥Windows¥System32)」となります。

#### 4-2. アンインストール

4-2-1. Windows2000 からのアンインストール

[スタートー設定-コントロールパネル]を実行して、コントロールパネルを開きます。開いたら[システム]アイコンをダブルクリックします。

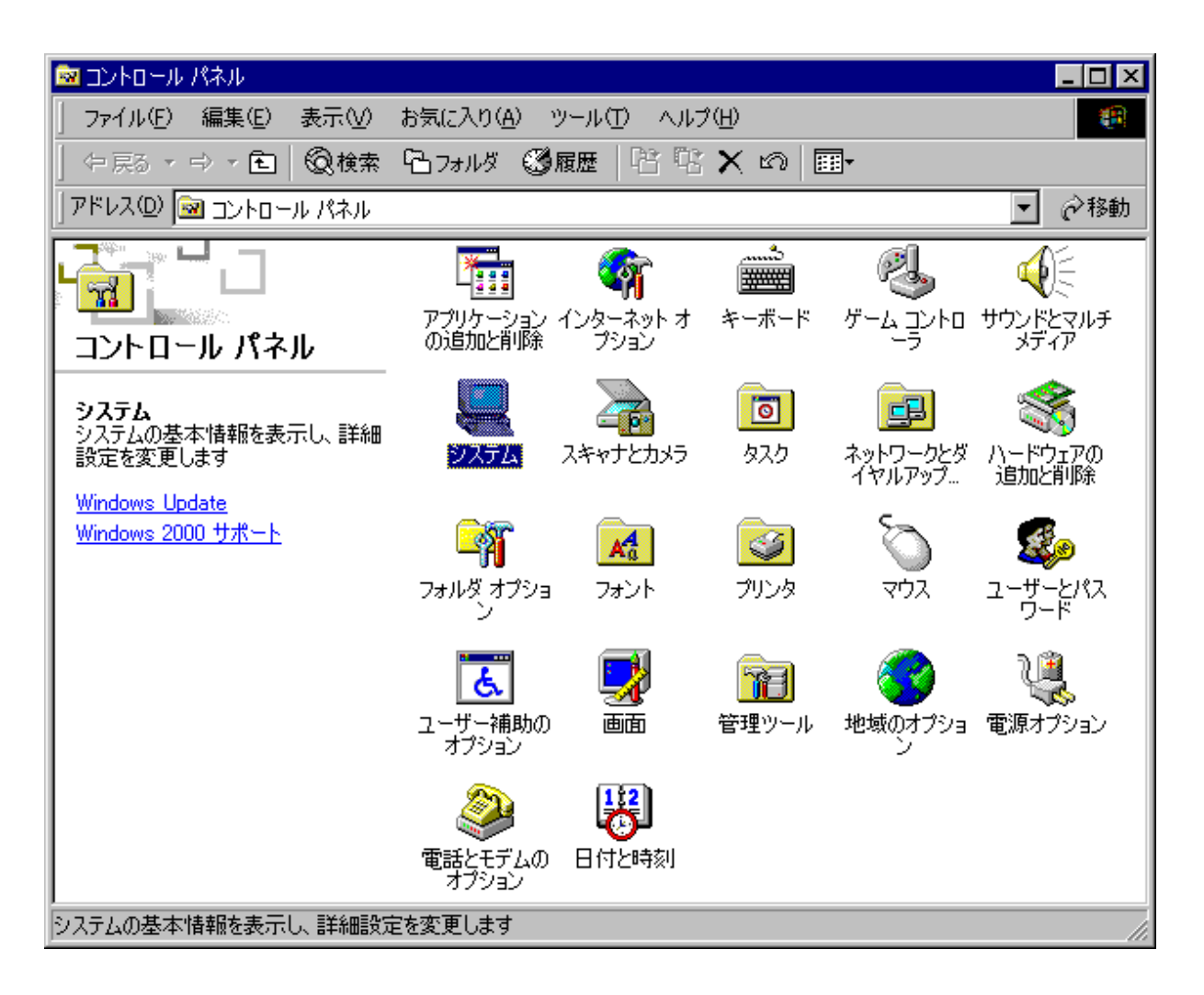

下図の欄で[デバイスマネージャ]ボタンをクリックします。

| システムのプロパティ ?×                                                                                  |
|------------------------------------------------------------------------------------------------|
| 全般   ネットワーク ID ハードウェア   ユーザー プロファイル   詳細                                                       |
| - ハードウェア ウィザード<br>ハードウェア ウィザードを使って、ハードウェアのインストール、アンインストー<br>ル、削除、修復、取り外し、および設定ができます。           |
| <u>ハードウェア ウィザード(H)</u>                                                                         |
| - デバイス マネージャー                                                                                  |
| デバイス マネージャは、コンピュータにインストールされているすべてのハード<br>ウェア デバイスを表示します。デバイス マネージャを使って、各デバイスのプ<br>ロパティを変更できます。 |
| ドライバの署名(S) デバイス マネージャ(D)                                                                       |
| - ハードウェア プロファイル                                                                                |
| ハードウェア プロファイルを使うと、別のハードウェアの構成を設定し、格納<br>することができます。                                             |
| <u>ハードウェア プロファイル(P)</u>                                                                        |
|                                                                                                |
| OK キャンセル 道用(音)                                                                                 |

### [aPCI-P34]上で右クリックして、[削除]を選択します。

| 島 デバイス マネージャ                                                                                                    | _ 🗆 🗙 |
|----------------------------------------------------------------------------------------------------|-------|
| 」操作(A) 表示(V) ↓ ← →   📖 📧   😫   🔜                                                                                                    |       |
| <ul> <li>□・■ ADTEK-aPCI</li> <li>■ ADTEK-aPCI</li> <li>■ ADTEK-APCI</li> <li>■ ADTEK-APCI</li> <li></li></ul> |       |
|                                                                                                    |       |

[OK]ボタンをクリックします。

| デバイスの削 | 1除の確認 ?                                                                                                    | × |
|--------|----------------------------------------------------------------------------------------------------|---|
| ШЩ     | aPCI-xxx                                                                                                    |   |
| 警告: シス | ミテムからこのデバイスを削除しようとしています。                                                                                                    |   |
|        |                                                                                                    |   |
|        |                                                                                                    |   |
|        | () ろん ちょうしょう () ろん ちょうしょう () ろん ちょう () ろん ちょう () A A A A A A A A A A A A A A A A |   |

Windows2000を終了してからパソコンの電源を切りボードを取り外します。

#### 4-2-2. WindowsXP からのアンインストール

[スタート-コントロールパネル]を実行して、コントロールパネルを開きます。開いたら[システム]ア イコンをダブルクリックします。

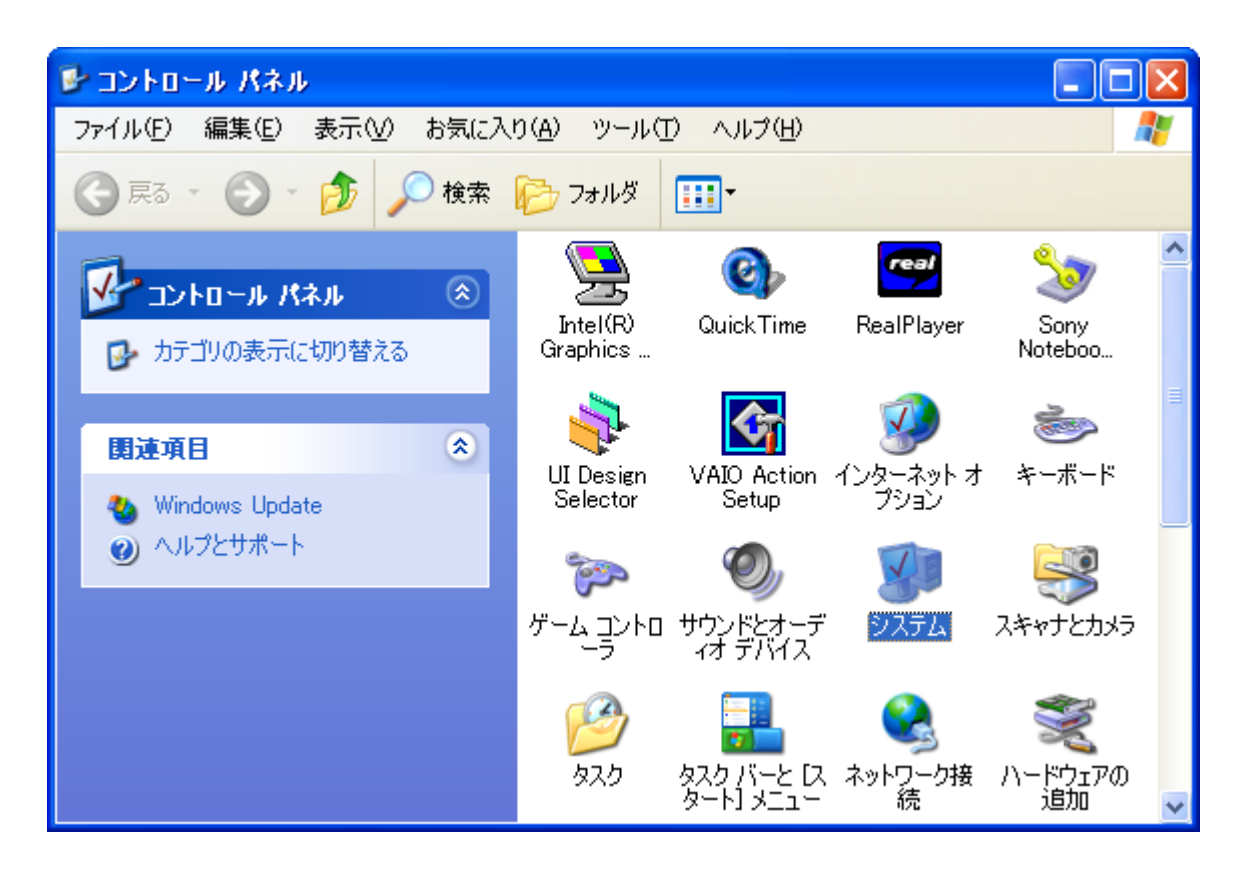

下図の欄で[デバイスマネージャ]ボタンをクリックします。

| ୬ステムのプロパティ ?४                                                                                                    |
|----------------------------------------------------------------------------------------------------|
| 全般 コンピュータ名 ハードウェア 詳細設定 システムの復元 自動更新 リモート                                                                                                    |
| - ハードウェアの追加ウィザード<br>デー ハードウェアの追加ウィザードを使うと、ハードウェアのインストールができま<br>す。                                                                                                    |
| ハードウェアの追加ウィザード( <u>H</u> )                                                                                                    |
| デバイス マネージャは、コンピュータにインストールされているすべてのハード<br>ウェア デバイスを表示します。デバイス マネージャを使って、各デバイスのブ<br>ロパティを変更できます。         ドライバの署名(S)       デバイス マネージャ(D)         ハードウェア ブロファイル         シードウェア ブロファイルを使うと、別のハードウェアの構成を設定し、格納<br>することができます。 |
| <u>אראיכםל אראילער</u>                                                                                                    |
| OK キャンセル 適用(A)                                                                                                    |

[aPCI-P34]上で右クリックして、[削除]を選択します。

| - 🖳 デバイス マネージャ                                                                                                    |   |
|----------------------------------------------------------------------------------------------------|---|
| ファイル(E) 操作( <u>A</u> ) 表示(V) ヘルプ(H)                                                                                                    |   |
|                                                                                                    |   |
|                                                                                                    | ~ |
|                                                                                                    |   |
|                                                                                                    |   |
|                                                                                                    |   |
| □ 🖕 IDE ATA, 削除(U)                                                                                                    |   |
| ■ PCMCIA ハードウェア変更のスキャン(A)                                                                                                    |   |
|                                                                                                    |   |
| 🗈 🥑 בארב א                                                                                                    |   |
| □                                                                                                    |   |
| ■ うう ジステム テノバイス                                                                                                    |   |
| 田 🧇 フィスクトンキン<br>東山 😼 ディスプレイ アダプタ                                                                                                    |   |
| □ ■ ネットワーク アダプタ                                                                                                    |   |
| Image: Participation of the second second secon |   |
| 🖻 🔩 วองยิ่ – รัาวุว หีว่าวี                                                                                                    | ~ |
| 選択したデバイスのドラー                                                                                                    |   |

#### [OK]ボタンをクリックします。

| デバイスの  | )剤除の確認                   | ? 🗙 |
|--------|--------------------------|-----|
|        | aPCI-xxx                 |     |
| 警告: シス | ステムからこのデバイスを削除しようとしています。 |     |
|        |                          |     |
|        | OK ++>>                  | 216 |

WindowsXP を終了してからパソコンの電源を切りボードを取り外します。

#### 5. 動作チェックソフト

#### 5-1. 概要

本アプリケーションソフト(apci34.exe)は、各機能の動作チェックを行うツールです。

#### 5-2. 起動画面

本アプリケーションを起動すると、下記の様な画面を表示します。

| 響 aPCI-P34 Check Soft<br>ファイル(F) ヘルフ°(H) |                                |                  |              |                         |
|------------------------------------------|--------------------------------|------------------|--------------|-------------------------|
| Board Name                               | -I/O Resource<br>Device Select |                  | -IRQ<br>IN01 | りまれ はみ みず ようしょう         |
| Date/Time<br>2004/03/10 15:41:51         | Switch Value                   | 3H               | IN02         | 2割り込み禁止<br>2割り込み禁止<br>マ |
|                                          | I/O Address<br>IRQ             | E000H-E003H      | IN09<br>IN10 | 2:割り込み禁止<br>2:割り込み禁止    |
| Port 1                                   |                                | Port 2<br>入力 の の | <br>         |                         |
|                                          |                                | 出力 2 2           | 88           | 8888                    |
| Port 3                                   |                                | Port 4           |              |                         |
|                                          |                                |                  |              |                         |
| 24 23 22 21 20 1                         | 9 18 17                        | 32 31            | U U<br>30 29 | 28 27 26 25             |

#### 5-3.「ファイル」メニュー

[プログラムの終了]を選択することにより、本アプリケーションを終了します。

#### 5-4.「ヘルプ」メニュー

[トピックの検索]を選択することにより、ヘルプファイル(apci34.hlp)を表示します。

[このプログラムについて]を選択することにより、ドライバおよび DLL のバージョン情報を表示します。

#### 5-5. デバイス情報表示

#### [Device Select]

複数のボードが同一のシステムにインストールされている場合、どのボードに対して制御を行うか 選択します。

#### [I/O Address]

このデバイスが使用している I/O アドレスが表示されます。

#### [BSN]

BSN(Board Select Number)セレクトロータリースイッチで設定した値が表示されます。

#### [IRQ]

このデバイスが使用している IRQ が表示されます。

#### 5-6. IRQ の設定

IN01/IN02/IN09/IN10の割り込みを設定します。

割り込み要因となる信号が Low から High または High から Low に変化(割り込みが発生)した場合に、メッセージボックスが表示されます。

#### 5-7. 日時表示

デバイスのタイマー割り込みを使用し、現在の日時が表示されます。

#### 5-8.ポート入出力

「入力」の場合、ビットの H/L の状態が表示に反映されます。 「出力」の場合、クリックすると H-L が反転します。

#### 6. サンプルソース

サンプルソースには、Visual C++ (Ver.4/5/6)版、Visual Basic (Ver.4(32bit)/5/6)版、 Delphi (Ver.2/3/4/5/6/7)版がございます。

DLL 内の関数のインターフェースは、各関数のヘッダ、注釈および「7. API 仕様」を参照してください。

<ラッパー関数>

apci34w.\* のように「w」が付いているファイルには、DLL 内の関数を簡単にコールするためのラ ッパー(Wrapper)関数が定義されています(DLL のロード/アンロード関数も含まれています)。 デバイスの制御を開始する前には DLL ロード関数を、デバイスの制御を終了する際には DLL アン ロード関数をコールしてください。

サンプルソースは各開発環境にて実行してお試しいただけます。 詳しくは各ディレクトリ内の buildxx.txt の例をご覧ください。

※ サンプルソースのご利用については、各開発環境および OS・言語に対する充分な理解を前提とし ております。よって、これらそのものの使用方法に関するお問い合わせには一切お答えいたしかね ますので、あらかじめご了承ください。

#### 7. API 仕様

#### 7-1. 概要

本章では、aPCI-P34 用ユーザ公開 API を定義します。 デバイスドライバの詳細については触れていません。

#### 7-2. プログラム構成

本章で定義される API は、apci34.sys(デバイスドライバ)および apci34.dll(ダイナミックリンクラ イブラリ)により実現されます。

- 7-3. API リファレンス
- 7 3 1. Apci34Create
  - ■機 能 デバイスの使用を宣言
  - ■形 式 Visual C++
    - BOOL Apci34Create ( LPWORD pwLogSlot, HWND hwnd. UINT uWMBase, LPVOID lpvInitArg
    - );
  - ■形 式 Visual Basic

Function Apci34Create

(

pwLogSlot As Integer, ByVal hwnd As Long, ByVal uWMBase As Long, LpvInitArg As Any ) As Long

■形 式 Delphi

function Apci34Create

(

var pwLogSlot: WORD; hwnd: THandle; uWMBase: UINT; var lpvInitArg ): BOOL;

#### ■入 力 pwLogSlot

使用したいデバイスが挿入されている論理スロットを指定します。 論理スロット番号は0から始まります。 APCI34 SLOT AUTO を指定した場合、使用可能な論理スロットを探します。 論理スロット 0 から検索し、見つかった時点でその論理スロット番号を返します。 すでにアプリケーションにより使用されているデバイスはスキップします。 以後、アプリケーションはこの値でデバイスを識別します。 NULL 不可。

hwnd

ドライバが送出するメッセージを受け取るウィンドウのハンドルを指定します。 メッセージを使用しない場合は NULL を指定します。

uWMBase

送出するメッセージ ID の値を指定します。 通常 WM\_USER 以上の値を指定します。

#### lpvInitArg

使用しません (将来の為の予約です)。 Visual Basic の場合はダミーの変数を渡してください。

■出力 \*pwLogSlot 使用可能なデバイスが見つかった場合は、その論理スロット番号を格納します。 見つからなかった場合、この値は未定義です。

■戻り値 API が正常終了したか、失敗したかを返します。 FALSE 失敗。 TRUE 正常終了。

■解 説 論理スロットに存在しているであろうデバイスを、アプリケーションが使用することをドライバに通知します。論理スロットにデバイスが存在していない場合は、エラーとなります。 論理スロット内のデバイスがすでに他のアプリケーションで使用されている場合もエラーとなります。これにより、1つのデバイスは単一のアプリケーションから排他的に使用されます。他の API を呼び出す前に必ずこの API を呼び出してください。

 ■エラー APCI34\_ERR\_SYSTEM Windows の GetLastError() をコールしてください。
 APCI34\_ERR\_NO\_DEVICE 使用可能なデバイスがありません (APCI34\_SLOT\_AUTO を指定した場合)。
 APCI34\_ERR\_IN\_USE 指定のデバイスは使用中です。
 APCI34\_ERR\_INVALID\_ARGUMENT pwLogSlot が NULL です。

この API が失敗した場合、Apci34GetLastError()の wLogSlot には APCI34\_SLOT\_AUTO を指定してください。

7 - 3 - 2. Apci34Close ■機 能 デバイスの解放 ■形 式 Visual C++ BOOL Apci34Close ( WORD wLogSlot ); ■形 式 Visual Basic Function Apci34Close ( ByVal wLogSlot As Integer ) As Long ■形 式 Delphi function Apci34Close ( wLogSlot: WORD ): BOOL; ■入 力 wLogSlot このデバイスを解放します。 ■戻り値 API が正常終了したか、失敗したかを返します。 FALSE 失敗。 TRUE 正常終了。 ■解 説 アプリケーションがデバイスの使用を終了し、デバイスを他のアプリケーションに解放する ことをドライバに通知します。アプリケーションを終了する前に必ずこの API を呼び出し てください。 ■エラー APCI34\_ERR\_SYSTEM Windows の GetLastError() をコールしてください。 APCI34\_ERR\_INVALID\_SLOT 無効な論理スロット番号です。

#### APCI34\_ERR\_NO\_CREATE

デバイスがクリエイトされていません。

7-3-3. Apci34GetVersion ■機 能 バージョン情報取得 ■形 式 Visual C++ BOOL Apci34GetVersion ( LPDWORD pdwDllVer, LPDWORD pdwDrvVer ); ■形 式 Visual Basic Function Apci34GetVersion ( pdwDllVer As Long, pdwDrvVer As Long ) As Long ■形 式 Delphi function Apci34GetVersion ( var pdwDllVer: DWORD; var pdwDrvVer: DWORD ): BOOL; ■入 力 pdwDllVer DLL のバージョン情報を格納する領域へのポインタ。 NULL 可。 pdwDrvVer DRIVER のバージョン情報を格納する領域へのポインタ。 NULL 可。 ■出 力 \*pdwDllVer DLL のバージョン情報。 \*pdwDrvVer **DRIVER** のバージョン情報。 ■戻り値 API が正常終了したか、失敗したかを返します。 FALSE 失敗。 TRUE 正常終了。 ■解 説 DLL と DRIVER のバージョン情報を取得します。 それぞれのバージョンは4桁で表現されます。 初回リリースは 0.1.0.0 とし、0x00010000 となります。 最大値は 255.255.255.255 となり、Oxffffffff となります。

7 - 3 - 4. Apci34GetResource

■機 能 リソース情報の取得

■形 式 Visual C++

| #define | APCI34_MAX_MEM | 9  |
|---------|----------------|----|
| #define | APCI34_MAX_IO  | 20 |
| #define | APCI34_MAX_IRQ | 7  |
| #define | APCI34 MAX DMA | 7  |

typedef struct  $\_$ APCI34RESOURCE

| DWORD | dwNumMemWind    | dows;             | /* Not used */        |
|-------|-----------------|-------------------|-----------------------|
| DWORD | dwMemBase       | [APCI34_MAX_MEM]; | /* Not used */        |
| DWORD | dwMemLength     | [APCI34_MAX_MEM]; | /* Not used */        |
| DWORD | dwMemAttrib     | [APCI34_MAX_MEM]; | /* Not used */        |
| DWORD | dwNumIOPorts;   |                   | /* Num IO ports */    |
| DWORD | dwIOPortBase    | [APCI34_MAX_IO];  | /* I/O port base */   |
| DWORD | dwIOP ortLength | [APCI34_MAX_IO];  | /* I/O port length */ |
| DWORD | dwNumIRQs;      |                   | /* Num IRQ info */    |
| DWORD | dwIRQRegisters  | [APCI34_MAX_IRQ]; | /* IRQ list */        |
| DWORD | dwIRQAttrib     | [APCI34_MAX_IRQ]; | /* IRQ Attrib list */ |
| DWORD | dwNumDMAs;      |                   | /* Not used */        |
| DWORD | dwDMALst        | [APCI34_MAX_DMA]; | /* Not used */        |
| DWORD | dwDMAAttrib     | [APCI34_MAX_DMA]; | /* Not used */        |
| DWORD | dwReserved1     | [3];              | /* Not used */        |
|       |                 |                   |                       |

} APCI34RESOURCE;

typedef APCI34RESOURCE

\* PAPCI34R;

```
BOOL Apci34GetResource (
WORD wLogSlot,
PAPCI34R pres
);
```

■形 式 Visual Basic

Global Const APCI34\_MAX\_MEM = 9 Global Const APCI34\_MAX\_IO = 20 Global Const APCI34\_MAX\_IRQ = 7 Global Const APCI34\_MAX\_DMA = 7

Type APCI34RESOURCE

| dwNumMemWindows As Long                  | ' Not used |
|------------------------------------------|------------|
| dwMemBase(1 To APCI34_MAX_MEM) As Long   | 'Not used  |
| dwMemLength(1 To APCI34_MAX_MEM) As Long | ' Not used |
| dwMemAttrib(1 To APCI34_MAX_MEM) As Long | ' Not used |

| dwNumIOPorts As Long                        | ' Num IO ports    |
|---------------------------------------------|-------------------|
| dwIOPortBase(1 To APCI34_MAX_IO) As Long    | ' I/O port base   |
| dwIOPortLength(1 To APCI34_MAX_IO) As Long  | ' I/O port length |
| dwNumIRQs As Long                           | ' Num IRQ info    |
| dwIRQRegisters(1 To APCI34_MAX_IRQ) As Long | 'IRQ list         |
| dwIRQAttrib(1 To APCI34_MAX_IRQ) As Long    | ' IRQ Attrib list |
| dwNumDMAs As Long                           | ' Not used        |
| dwDMALst(1 To APCI34_MAX_DMA) As Long       | ' Not used        |
| dwDMAAttrib(1 To APCI34_MAX_DMA) As Long    | ' Not used        |
| dwReserved1(1 To 3) As Long                 | ' Not used        |
| End Type                                    |                   |

Function Apci34GetResource

ByVal wLogSlot As Integer, pres As APCI34RESOURCE ) As Long

#### ■形 式 Delphi

const APCI34\_MAX\_MEM = 9; APCI34\_MAX\_IO = 20; APCI34\_MAX\_IRQ = 7; APCI34\_MAX\_DMA = 7;

type

```
TAPCI34RESOURCE = record
 dwNumMemWindows: DWORD;
                                                         {Not used}
 dwMemBase:
                 array [1.. APCI34 MAX MEM] of DWORD; { Not used }
 dwMemLength:
                 array [1.. APCI34 MAX MEM] of DWORD; { Not used }
 dwMemAttrib:
                 array [1 .. APCI34_MAX_MEM] of DWORD; { Not used }
 dwNumIOPorts: DWORD;
                                                         {Num IO ports}
 dwIOPortBase:
                 array [1 .. APCI34_MAX_IO] of DWORD;
                                                         { I/O port base }
 dwIOPortLength: array [1.. APCI34_MAX_IO] of DWORD;
                                                         { I/O port length }
                 DWORD;
 dwNumIRQs:
                                                         {Num IRQ info}
 dwIRQRegisters: array [1.. APCI34_MAX_IRQ] of DWORD;
                                                         {IRQ list}
                 array [1 .. APCI34_MAX_IRQ] of DWORD;
                                                         { IRQ Attrib list }
 dwIRQAttrib:
 dwNumDMAs:
                 DWORD;
                                                         { Not used }
                 array [1.. APCI34_MAX_DMA] of DWORD; { Not used }
 dwDMALst:
                 array [1.. APCI34_MAX_DMA] of DWORD; { Not used }
 dwDMAAttrib:
                  array [1..3] of DWORD;
 dwReserved1:
                                                         {Not used }
end;
```

PAPCI34RESOURCE = ^TAPCI34RESOURCE;

function Apci34GetResource ( wLogSlot: WORD; pres: PAPCI34RESOURCE

): BOOL;

## ■入力 wLogSlot

このデバイスのリソース情報を取得します。

pres リソース情報を格納する領域へのポインタ。 NULL 不可。

- ■出 力 \*pres リソース情報。
- ■戻り値 API が正常終了したか、失敗したかを返します。 FALSE 失敗。 TRUE 正常終了。
- ■解 説 wLogSlot で指定されたデバイスに割り当てられているリソースを表示用に取得します。

 ■エラー APCI34\_ERR\_INVALID\_SLOT 無効な論理スロット番号です。
 APCI34\_ERR\_NO\_CREATE デバイスがクリエイトされていません。
 APCI34\_ERR\_INVALID\_ARGUMENT pres が NULL です。
 APCI34\_ERR\_SYSTEM Windows の GetLastError() をコールしてください。 7-3-5. Apci34GetSwitchValue ■機 能 ロータリスイッチの値を取得 ■形 式 Visual C++ BOOL Apci34GetSwitchValue ( WORD wLogSlot, LPDWORD pdwSwitchValue ); ■形 式 Visual Basic Function Apci34GetSwitchValue ( ByVal wLogSlot As Integer, pdwSwitchValue As Long ) As Long ■形 式 Delphi function Apci34GetSwitchValue ( wLogSlot: WORD; var pdwSwitchValue: DWORD ): BOOL; ■入力 wLogSlot デバイスの論理スロット番号を指定。 pdwSwitchValue ロータリスイッチの値を格納する領域へのポインタ。 NULL は不可。 ■出 力 \*pdwSwitchValue ロータリスイッチの値。 ■戻り値 API が正常終了したか、失敗したかを返します。 FALSE 失敗。 TRUE 正常終了。

■解 説 wLogSlot で指定されたデバイスに割り当てられているロータリスイッチの値を取得しま す。  ■エラー APCI34\_ERR\_INVALID\_SLOT 無効な論理スロット番号です。
 APCI34\_ERR\_NO\_CREATE デバイスがクリエイトされていません。
 APCI34\_ERR\_INVALID\_ARGUMENT pdwSwitchValue が NULL です。
 APCI34\_ERR\_SYSTEM Windows の GetLastError() をコールしてください。 7 - 3 - 6. Apci34InPort ■機 能 入力実行 ■形 式 Visual C++ BOOL Apci34InPort ( WORD wLogSlot, DWORD dwLogPort, PBYTE pbInValue ); ■形 式 Visual Basic Function Apci34InPort ( ByVal wLogSlot As Integer, ByVal dwLogPort As Long, pbInValue As Byte ) As Long ■形 式 Delphi function Apci34InPort ( wLogSlot: WORD; wLogPort: DWORD; var pbInValue: BYTE ): BOOL; ■入 力 wLogSlot このデバイスのモードを設定します。 dwLogPort この論理ポート番号の入力を実行します。 pbInValue 入力データを格納する領域へのポインタ。 NULL は不可。

■戻り値 API が正常終了したか、失敗したかを返します。 FALSE 失敗。 TRUE 正常終了。

■解 説 wLogSlot で指定されたデバイスの論理ポート番号 dwLogPort から入力します。

 ■エラー APCI34\_ERR\_INVALID\_SLOT 無効な論理スロット番号です。
 APCI34\_ERR\_NO\_CREATE デバイスがクリエイトされていません。
 APCI34\_ERR\_INVALID\_PORT 無効な論理ポート番号です。
 APCI34\_ERR\_INVALID\_ARGUMENT

pbInValue が NULL です。

7 - 3 - 7. Apci34OutPort ■機 能 出力実行。 ■形 式 Visual C++ BOOL Apci34OutPort ( WORD wLogSlot, DWORD dwLogPort, BYTE bOutValue ); ■形 式 Visual Basic Function Apci34OutPort ( ByVal wLogSlot As Integer ByVal dwLogPort As Long, ByVal bOutValue As Byte ) As Long ■形 式 Delphi function Apci34OutPort ( wLogSlot: WORD; dwLogPort: DWORD; bOutValue: BYTE ): BOOL; ■入 力 wLogSlot デバイスの論理スロット番号を指定。 dwLogPort この論理ポート番号への出力を実行します。 bOutValue 出力データ。 ■戻り値 API が正常終了したか、失敗したかを返します。 FALSE 失敗。 TRUE 正常終了。 ■解 説 wLogSlot で指定されたデバイスの論理ポート番号 dwLogPort に出力します。 ■エラー APCI34\_ERR\_INVALID\_SLOT 無効な論理スロット番号です。 APCI34 ERR NO CREATE デバイスがクリエイトされていません。 APCI34\_ERR\_INVALID\_PORT

無効な論理ポート番号です。

#### 7 - 3 - 8. Apci34IrqMode

■機 能 IN01/IN02/IN09/IN10 の割り込み設定。

```
■形 式 Visual C++
```

```
typedef struct _APCI34MODE
```

```
DWORD dwIn01; // IN01の設定 (0:Active Low, 1:Active High, 2:割り込み禁止)
DWORD dwIn02; // IN02の設定 (0:Active Low, 1:Active High, 2:割り込み禁止)
DWORD dwIn09; // IN09の設定 (0:Active Low, 1:Active High, 2:割り込み禁止)
DWORD dwIn10; // IN10の設定 (0:Active Low, 1:Active High, 2:割り込み禁止)
3 APCI34MODE, *PCAPCI34M;
```

```
BOOL Apci34IrqMode
(
WORD wLogSlot,
PCAPCI34M pcmode
);
```

■形 式 Visual Basic

Type APCI34MODE

```
dwIn01 As Long 'IN01 の設定 (0:Active Low, 1:Active High, 2:割り込み禁止)
dwIn02 As Long 'IN02 の設定 (0:Active Low, 1:Active High, 2:割り込み禁止)
dwIn09 As Long 'IN09 の設定 (0:Active Low, 1:Active High, 2:割り込み禁止)
dwIn10 As Long 'IN10 の設定 (0:Active Low, 1:Active High, 2:割り込み禁止)
End Type
```

Function Apci34IrqMode

ByVal wLogSlot As Integer, ByRef pcmode As APCI34MODE ) As Long

■ 形 式 Delphi

type

TAPCI34MODE = record

```
dwIn01: DWORD; { IN01 の設定 (0:Active Low, 1:Active High, 2:割り込み禁止) }
dwIn02: DWORD; { IN02 の設定 (0:Active Low, 1:Active High, 2:割り込み禁止) }
dwIn09: DWORD; { IN09 の設定 (0:Active Low, 1:Active High, 2:割り込み禁止) }
dwIn10: DWORD; { IN10 の設定 (0:Active Low, 1:Active High, 2:割り込み禁止) }
end;
```

PAPCI34MODE = ^TAPCI34MODE;

function Apci34IrqMode
(
 wLogSlot: WORD;
 pcmode: PAPCI34MODE
): BOOL;

- ■入力 wLogSlot デバイスの論理スロット番号を指定。 pcmode 割り込みデータ。
   0: Active Low 割り込み要因となる信号が High から Low に変化した場合に、割り込みが発生し
  - ます。 1: Active High 割り込み要因となる信号が Low から High に変化した場合に、割り込みが発生し ます。
  - 2: 割り込み禁止 割り込み要因となる信号が Low から High または High から Low に変化して も、割り込みは発生しません。
- ■戻り値 API が正常終了したか、失敗したかを返します。 FALSE 失敗。 TRUE 正常終了。
- ■解 説 wLogSlot で指定されたデバイスの IN01/IN02/IN09/IN10 の割り込み(割り込みの入力極 性[Active Low/Active High] および 割り込み禁止)を設定します。

割り込みタイプは、エッジ入力のみ対応しております。

 ■エラー APCI34\_ERR\_INVALID\_SLOT 無効な論理スロット番号です。
 APCI34\_ERR\_NO\_CREATE デバイスがクリエイトされていません。
 APCI34\_ERR\_INVALID\_ARGUMENT 無効な引数を要求しました。

## 7-3-9. Apci34EnableTimer ■機 能 タイマー割り込みを有効にする。 ■形 式 Visual C++ BOOL Apci34EnableTimer ( WORD wLogSlot, DWORD dwTimerCount, DWORD dwPlescaler ); ■形 式 Visual Basic Function Apci34EnableTimer ( ByVal wLogSlot As Integer, ByVal dwTimerCount As Long, ByVal dwPlescaler As Long ) As Long ■形 式 Delphi function Apci34EnableTimer ( wLogSlot: WORD; dwTimerCount: DWORD; dwPlescaler: DWORD ): BOOL; ■入 力 wLogSlot デバイスの論理スロット番号を指定。 dwTimerCount タイマーのカウンタを指定(24bit データ)。 dwPlescaler タイマーのクロック周波数を指定(0~7)。 0:30nsec 1:60nsec 2:120nsec 3:240nsec 4:480nsec 5:960nsec 6: 1920nsec 7:3840nsec ■戻り値 API が正常終了したか、失敗したかを返します。 FALSE 失敗。

TRUE 正常終了。

- ■解 説 wLogSlot で指定されたデバイスのタイマー割り込みを有効にします。
- ■エラー APCI34\_ERR\_INVALID\_SLOT 無効な論理スロット番号です。
   APCI34\_ERR\_NO\_CREATE デバイスがクリエイトされていません。
   APCI34\_ERR\_INVALID\_ARGUMENT 無効な引数を要求しました。

7-3-10. Apci34DisableTimer ■機 能 タイマー割り込みを無効にする。 ■形 式 Visual C++ BOOL Apci34DisableTimer ( WORD wLogSlot ); ■形 式 Visual Basic Function Apci34DisableTimer ( ByVal wLogSlot As Integer ) As Long ■形 式 Delphi function Apci34DisableTimer ( wLogSlot: WORD ): BOOL; ■入 力 wLogSlot デバイスの論理スロット番号を指定。 ■戻り値 API が正常終了したか、失敗したかを返します。 FALSE 失敗。 TRUE 正常終了。

- ■解 説 wLogSlot で指定されたデバイスのタイマー割り込みを無効にします。
- ■エラー APCI34\_ERR\_INVALID\_SLOT 無効な論理スロット番号です。
   APCI34\_ERR\_NO\_CREATE デバイスがクリエイトされていません。

7 - 3 - 1 1. Apci34GetLastError

- ■機 能 エラーコード取得
- ■形 式 Visual C++ DWORD Apci34GetLastError ( WORD wLogSlot );
- ■形 式 Visual Basic Function Apci34GetLastError ( ByVal wLogSlot As Integer ) As Long
- ■形 式 Delphi function Apci34GetLastError ( wLogSlot: WORD ): DWORD;
- ■入 力 wLogSlot

このデバイスのもっとも最近起こったエラーのコードを取得します。 デバイスに依存しないエラーは wLogSlot の番号に関わらず取得されます。

#### 7-4. 定義

#### 7-4-1. エラーコード

| #define APCI34_SUCCESS              | 0        | // 正常終了                   |
|-------------------------------------|----------|---------------------------|
| #define APCI34_ERR_SYSTEM           | 1        | // GetLastError を実行してください |
| #define APCI34_ERR_NO_DEVICE        | 2        | // 使用可能なデバイスがない           |
| #define APCI34_ERR_IN_USE           | 3        | // 指定されたデバイスは使用中です        |
| #define APCI34_ERR_INVALID_SLOT     | 4        | // 無効な論理スロット番号を指定しました     |
| #define APCI34_ERR_RESOURCE         | <b>5</b> | // リソースエラー                |
| #define APCI34_ERR_INVALID_PORT     | 6        | // 無効なポートを要求しました          |
| #define APCI34_ERR_INVALID_ARGUMENT | 7        | // 無効な引数を要求しました           |
| #define APCI34_ERR_NO_CREATE        | 8        | // デバイスがクリエイトされていません      |

APCI34\_SUCCESS は、初期時に初期化される値です。 以降エラーが起こった場合はエラー内容が更新されるまでそのエラー値を保持します。

7-4-2. 論理ポート番号定数

| #define APCI34_PORT_1 | 0 |
|-----------------------|---|
| #define APCI34_PORT_2 | 1 |
| #define APCI34_PORT_3 | 2 |
| #define APCI34_PORT_4 | 3 |

7-4-3. 定数

| #define APCI34_MAX_SLOTS | 16          | // サポートするボード枚数 |
|--------------------------|-------------|----------------|
| #define APCI34_MAX_PORTS | 4           | ∥ アクセス可能なポート数  |
| #define APCI34_SLOT_AUTO | ((WORD)~0U) | ∥デフォルト サーチ     |

7-5. メッセージ

wParam には論理スロット番号が入ります。 lParam にはデバイス固有の ID が入ります。

| WM_APCI34_IN01  | 外部割り込み(IN01)で発生します。 |
|-----------------|---------------------|
| WM_APCI34_IN02  | 外部割り込み(IN02)で発生します。 |
| WM_APCI34_IN09  | 外部割り込み(IN09)で発生します。 |
| WM_APCI34_IN10  | 外部割り込み(IN10)で発生します。 |
| WM_APCI34_TIMER | タイマー割り込みで発生します。     |

#### 製品のお問い合わせについて

- ◆ お買い求めいただいた製品に対する次のようなお問い合わせは、お求めの販売店又は株式会社 アドテックシステムサイエンスの各営業所にご連絡ください。
  - ・ お求めの製品にご不審な点や万一欠品があったとき
  - 製品の修理
  - ・ 製品の補充品や関連商品について
  - ・ 本製品を使用した特注製品についてのご相談
- ◆ 技術サポート ―― 技術的な内容のお問い合わせは、「ファックス」「郵送」「E-mail」のいず れかにて、下記までお問い合わせください。また、お問い合わせの際は、内容をできるだけ詳 しく具体的にお書きくださるようお願いいたします。

 
 技術的な内容のお問い合わせ先 —

 株式会社 アドテック システム サイエンス テクニカルサポート 〒240-0005
 神奈川県横浜市保土ヶ谷区神戸町 134 YBP ウエストタワー 8F
 E-mail support@adtek.co.jp
 Fax 045-331-7770

#### 改訂履歴

発行年月日 2004年03月31日 第1版

発行年月日 2005年03月23日 第2版 本社住所を変更

aPCI-P34 ソフトウェアマニュアル

第2版発行 2005年03月23日 発行所 株式会社 アドテック システム サイエンス 〒240-0005 神奈川県横浜市保土ヶ谷区神戸町134 YBP ウエストタワー 8F Tel 045-331-7345 代) Fax 045-331-7770

## 不許複製

aPCI-013-050323 © 2004-2005 ADTEK SYSTEM SCIENCE Co.,Ltd.